# AMP APIを使用してイベントストリームを作成 する方法

### 内容

| <u>概要</u>          |
|--------------------|
| <u>前提条件</u>        |
| <u>要件</u>          |
| <u>使用するコンポーネント</u> |
| <u>背景説明</u>        |
| <u>設定</u>          |
| <u>確認</u>          |
| トラブルシュート           |

### 概要

このドキュメントでは、Postmanツールを使用してAMP(Advanced Malware Protection)for Endpointsでイベントストリームを設定する手順について説明します。

著者: Cisco TACエンジニア、Nancy Perez、Yeraldin Sanchez

## 前提条件

#### 要件

次の項目に関する知識があることが推奨されます。

- Cisco AMP for Endpointsコンソールへのアクセス
- AMPポータルからのAPIクレデンシャル:サードパーティAPIクライアントIDとAPIキーは、このリンクで取得する手順を参照できます。AMPポータ ルからAPIクレデンシャルを生成する方法
- このドキュメントでは、APIハンドラをPostmanツールで使用します

### 使用するコンポーネント

このドキュメントの情報は、次のソフトウェアとハードウェアのバージョンに基づいています。

- AMP for Endpointsコンソールバージョン5.4.20200107
- Postmanバージョン7.16.0
- <u>AMP APIドキュメント、v1</u>

このドキュメントの情報は、特定のラボ環境にあるデバイスに基づいて作成されました。このド キュメントで使用するすべてのデバイスは、初期(デフォルト)設定の状態から起動しています 。本稼働中のネットワークでは、各コマンドによって起こる可能性がある影響を十分確認してく ださい。

#### 背景説明

## 設定

ステップ1:図に示すように、Postmanホームページで**Create a requestを選択**し、新しいイベン トストリームを作成します。

Create New Templates API Network

BUILDING BLOCKS

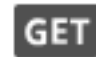

Request

Create a basic request

ステップ2:図に示すように、[POST]を選択し、クエリを実行するために必要なURLを貼り付け ます。

サードパーティAPIクライ<sup>アント</sup>IDとAPIキーを入力するには、[基本認証]を**選択します。** 

ユーザ名= 3<sup>rd</sup> Party API Client ID

パスワード= APIキー

| Launchpad                                                                 | POST https://api.amp.cisco.com/v1/ • + •••                                                                             |
|---------------------------------------------------------------------------|----------------------------------------------------------------------------------------------------|
| Untitled Request                                                          |                                                                                                    |
| POST v https:/                                                            | /api.amp.cisco.com/v1/event_streams                                                                                    |
| Params Auth • Headers                                                     | Body Pre-req. Tests Settings Cookies Code Reg                                                                          |
| ТҮРЕ                                                                      |                                                                                                    |
| Basic Auth                                                                | Preview Request                                                                                                    |
| The authorization header w<br>when you send the request<br>authorization  | ill be automatically generated<br>Learn more about                                                                     |
| Heads up! These parar<br>secure while working i<br>using variables. Learn | meters hold sensitive data. To keep this data X<br>n a collaborative environment, we recommend<br>more about variables |
| Username                                                                  | bf2329014db6f74d1e02                                                                                                   |
| Password                                                                  |                                                                                                    |
|                                                                           | Show Password                                                                                                    |

ステップ3:[本文]セク**ション**で**、form-dataを選択します。KEYは「**name」という単語で埋められ 、VALUEはイ**ベント**・ストリームの名前で埋められます。行がマークされていることを確認しま す。

| Launchpad                         |                          | POST https://api.amp.cisco.com/v1/ • +                            |          |
|-----------------------------------|--------------------------|-------------------------------------------------------------------|----------|
| Untitled Reque                    | est                      |                                                                   |          |
| POST                              | • https://api.amp        | .cisco.com/v1/event_streams                                       |          |
|                                   |                          |                                                                   |          |
| Params Auth                       | Headers Body             | Pre-req. Tests Settings Cookies Code                              | Response |
| form-data 🔻                       | Headers Body             | Pre-req. Tests Settings Cookies Code                              | Response |
| Params Auth<br>form-data ▼<br>κεγ | VALUE                    | DESCRIPTION ••• Bulk Edit                                         | Response |
| Form-data •<br>KEY<br>name        | VALUE<br>Syslog_Feed_All | Pre-req. Tests Settings Cookies Code   DESCRIPTION •••• Bulk Edit | Response |

ステップ4:この時点で、[Send]ボタンをクリックしてイベントストリームを受信できます。

注:各組織で有効なリソースの制限は5です。

### 確認

ここでは、設定が正常に機能しているかどうかを確認します。

イベントストリームが生成されたら、GET <u>https://api.amp.cisco.com/v1/event\_streams</u>コマンド を使用して確認できます。このコマンドは、図に示すように、組織で作成されたイベントストリ ームの数を表示します。

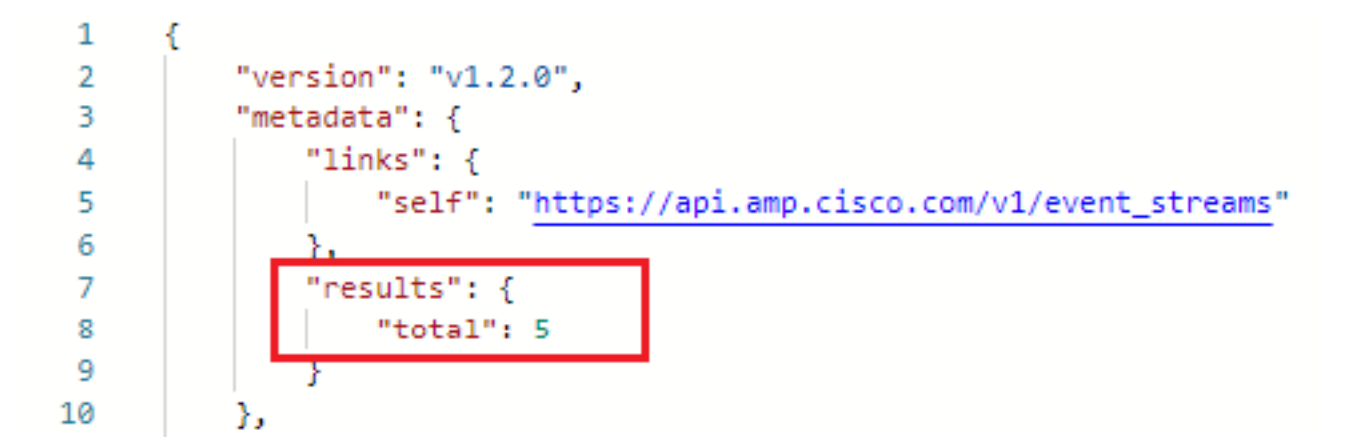

このセクションでは、ID、名前、およびAMPクレデンシャルとしてイベントストリーム情報を検 索できます

アクティブなイベントストリームに関する情報を取得するには、GET <u>https://api.amp.cisco.com/v1/event\_streams/"id"を使用</u>します

# トラブルシュート

現在、この設定に関する特定のトラブルシューティング情報はありません。